#### Enhance Security with Multi-Authentie Authentie Continue Station (MFA)

### amadeus

# ทำความรู้จักกับ MFA?

Multi-Factor Authentication (MFA) เป็นวิธีการยื่นยันตัวตนแบบหลายขั้นตอน เพื่อเข้าถึงแอป พลิเคชันต่างๆ ได้ปลอดภัยมากขึ้น ตัวอย่างเช่น Selling Platform Connect (SECO)

การพัฒนา Multi-Factor Authentication (MFA) ใน Amadeus Selling Platform Connect

Amadeus ได้ดำเนินการปรับปรุงระบบ MFA เพื่อยกระดับความปลอดภัยและให้เป็นไปตาม มาตรฐาน PCI-DSS เวอร์ชัน 4.0 ซึ่งจะมีผลบังคับใช้ตั้งแต่ วันที่ 1 เมษายน 2568 เป็นต้นไป สำหรับระบบที่เกี่ยวข้องกับการรับชำระเงินผ่านบัตรเครดิต บัตรเดบิต เป็นต้น

#### Currently use: One Time Password (OTP) via email

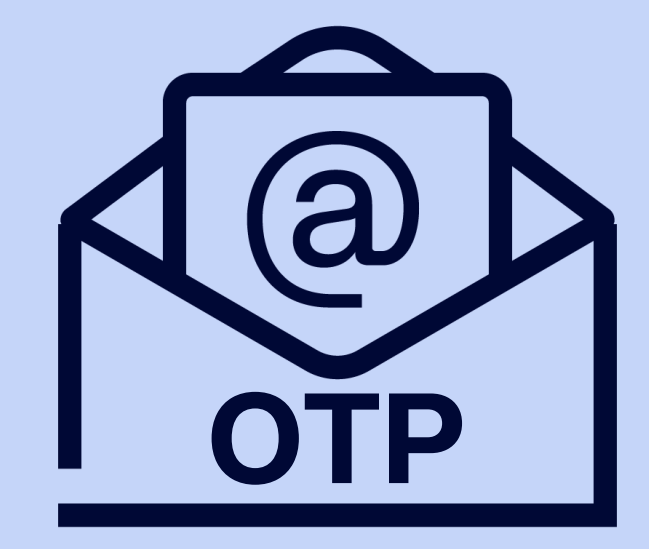

# รหัสผ่านแบบใช้ครั้งเดียวตามเวลา (TOTP)

ผ่านแอปพลิเคชั่นยืนยันตัวตน

**Time-Based One-Time Password (TOTP)** *via Authenticator app* 

## What's New!

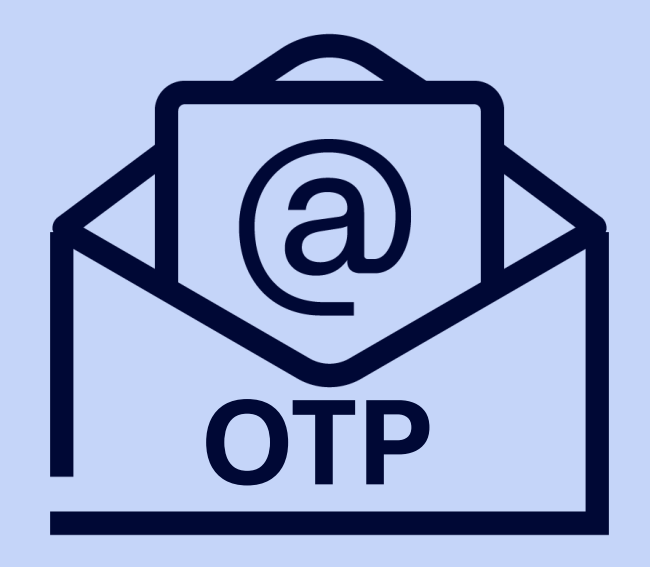

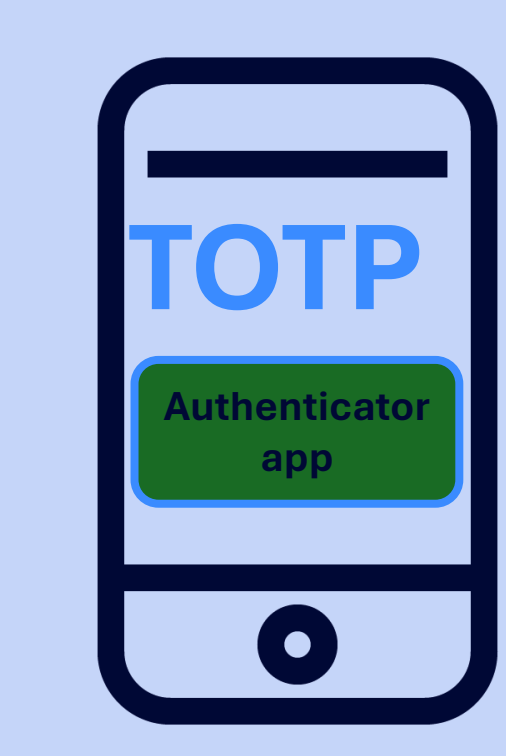

## **Activation Date/Time**

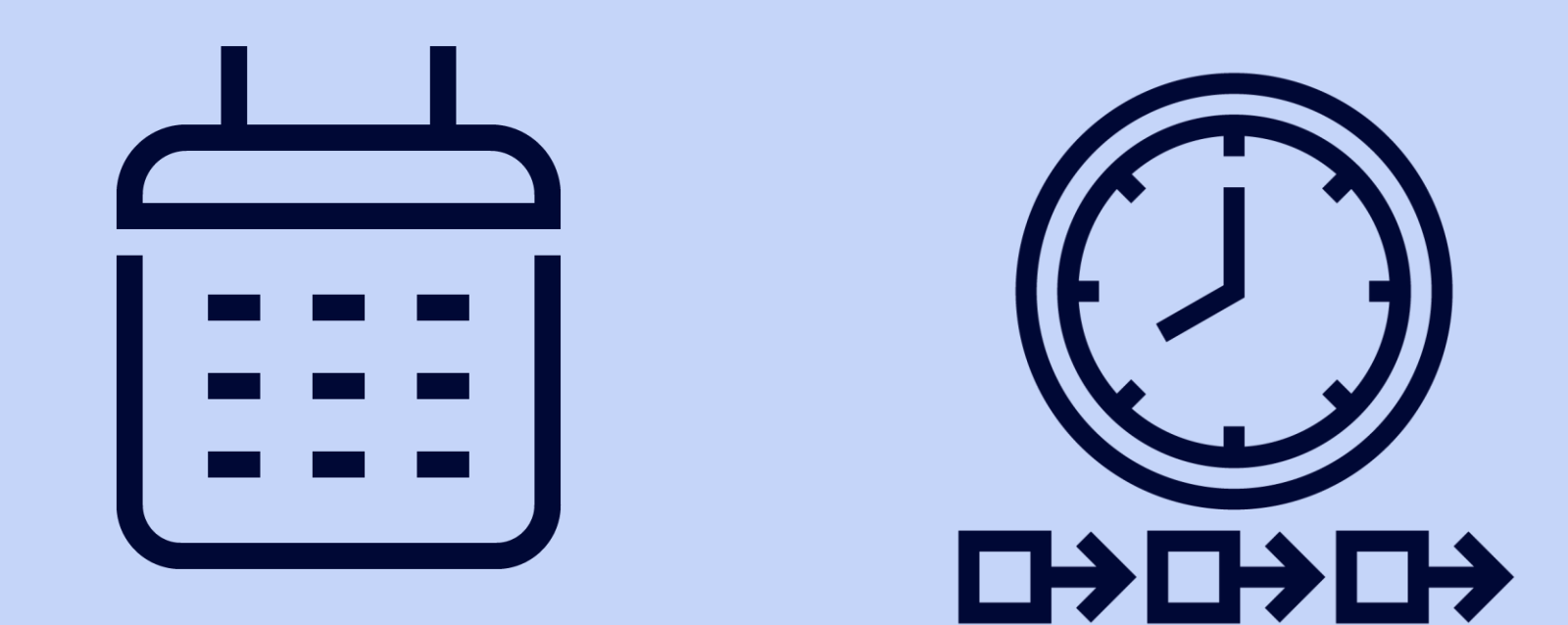

## March 18, 2025

## 10am >> onward

## TOTP: ขั้นตอนการลงทะเบียนแอปพลิเคชันยืนยันตัวตน

- กรุณาดาวน์โหลดแอปพลิเคชั่นยื่นยันตัวตนก่อนเริ่มลงทะเบียนบน SECO
- อะมาดิอุสแนะนำแอปพลิเคชันยืนยันตัวตน 3 แอปดังต่อไปนี้

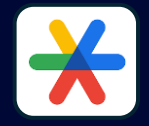

Google Authenticator ใช้งานได้ทั้งบนโทรศัพท์มือถือและคอมพิวเตอร์พีซีหรือโน๊ตบุ๊ค (ผ่านส่วนขยายเบราว์เซอร์ Chrome, Edge, Firefox)

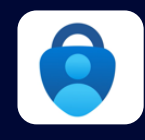

.

Microsoft Authenticator ใช้งานได้เฉพาะบนโทรศัพท์มือถือ

**2FAS** Authenticator

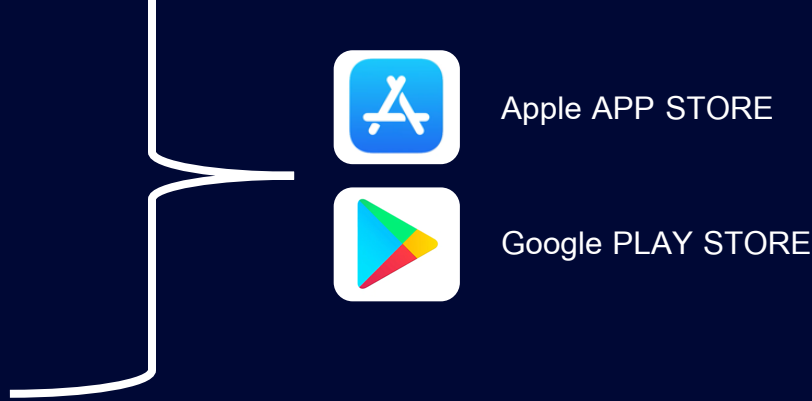

โดยต้องติดตั้งแอปบนมือถือก่อนจึงจะสามารถใช้เวอร์ชันเดสก์ท็อปได้ การลงทะเบียนแอปพลิเคชันยืนยันตัวตนต่อไปนี้จะทำเพียงครั้งแรกครั้งเดียวเท่านั้น • รายละเอียดขั้นตอนการลงทะเบียน >> หน้าถัดไป

้ใช้งานได้ทั้งบนโทรศัพท์มือถือและคอมพิวเตอร์พีซีหรือโน๊ตบุ๊ค

้∗\* โปรดทราบ: เมื่อลงทะเบียน TOTP เสร็จสมบูรณ์ <u>จะไม่มีการรับ OTP ทางอีเมลอีกต่อไป</u>∗∗ ท่านจะต้องยืนยันตัวตนก่อนเข้าใช้งาน SECO ผ่าน Application ที่ท่านดาวน์โหลดตามข้างต้นเท่านั้น

## ขั้นตอนการลงทะเบียนผ่านแอปพลิเคชันยืนยันตัวตน (Authenticator app)

## 1. เริ่มต้นเข้าสู่ระบบ SECO ด้วยชื่อผู้ใช้งาน / OID / รหัสผ่าน

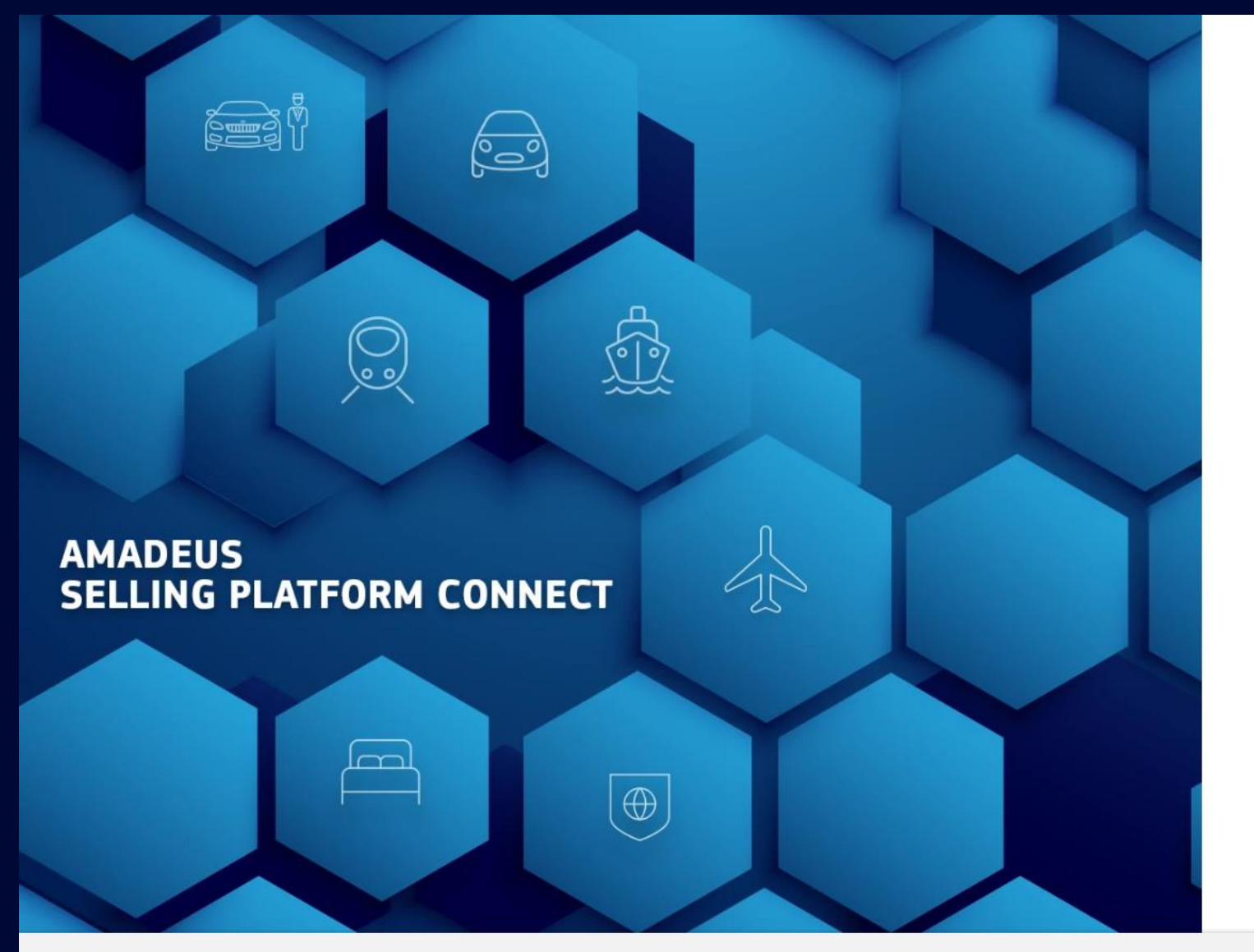

#### amadeus

X

| 6 | A more secure sign-in process is coming soon ! |
|---|------------------------------------------------|
|   | Find out more. 🖸                               |

#### Sign in

#### \* Mandatory

| Username*  | Duty code |   |
|------------|-----------|---|
| AMADEUSUER | Select    | • |
|            |           |   |

#### Office ID\*

BKKOK2130

#### Password \*

.....

#### 🗌 Remember me

Sign in

#### I forgot my password

Ø

amadeus

 $\times$ 

### เลือก "Authenticator app"

|                                     | ама                                                                                               |
|-------------------------------------|---------------------------------------------------------------------------------------------------|
|                                     | Keep your account secure     Adding two-step authentication improves the security of your account |
| AMADEUS<br>SELLING PLATFORM CONNECT | pkotipapha<br><b>Verify your identity</b><br>Select an authentification method                    |
|                                     | Authenticator app Recommended Receive a code in your  Learn more                                  |

© Amadeus 🖸 2025

English (US) 🔿 Support Legal notices

#### **CONFIDENTIAL & RESTRICTED**

## 3. ยืนยันตัวตนโดยการรับรหัสผ่านแบบใช้ครั้งเดียว (OTP)

🔺 To verify your credentials, a one-time password will be sent for this user. Enter the one-time password to sign in. If you don't receive it, check your credentials or contact your administrator. X aMaueus °\_0° 8 Keep your account secure Х Adding two-step authentication improves the security of your account pkotipapha Verify your identity \* Mandatory Username AMADEUS AMADEUSUER **SELLING PLATFORM CONNECT** Office ID **BKKOK2130** One-time password \*  $\cap$  $\bigoplus$ Cancel Next English (US) Support Legal notices © Amadeus [↗ 2025

Amadeus

0

#### **CONFIDENTIAL & RESTRICTED**

## 4. ระบุรหัสผ่านแบบใช้ครั้งเดียว (OTP) ที่ได้รับจากอีเมลที่ผูกกับชื่อผู้ใช้งาน

| A To verify your credentials, a one-time password will be sent for this user. Enter the one-time password to sign in. If you don't receive it, check your credentia                                                                                                    | als or contact your administrator.                      | ×            |
|----------------------------------------------------------------------------------------------------|---------------------------------------------------------|--------------|
| Cne-time password on PRODUCTION (PRD)                                                                                                    |                                                         |              |
| CAUTION:This email originated from outside of the organization. Do not click links or open attachments unless you recognize the sender and know the content is safe.         Dear         You have requested a one-time password.         You need to enter this one-time password in the login screen of your Amadeus product within 15 minutes of receipt of this email:         XZ2CHQ       เพื่อดำเนินการลงทะเบียน TOTP ให้เสร็จสมบูรณ์ ระบบจะส่งรหัส OTP ทางอีเมลเพียงครั้งเดียวเพื่อใช้ยืนยันตัวตน         If you have not requested a one-time password, please contact your Help Desk.         Best regards, The Amadeus Security Team | Office ID<br>BKKOK2130<br>One-time password *<br>XZ2CHQ | Cancel Next  |
| © Amadeus 2025                                                                                                    |                                                         | English (US) |

## 5. กดปุ่ม 'Next' ทั้งนี้ต้องติดตั้งแอปพลิเคชันยืนยันตัวตนบนมือถือให้เรียบร้อยก่อน

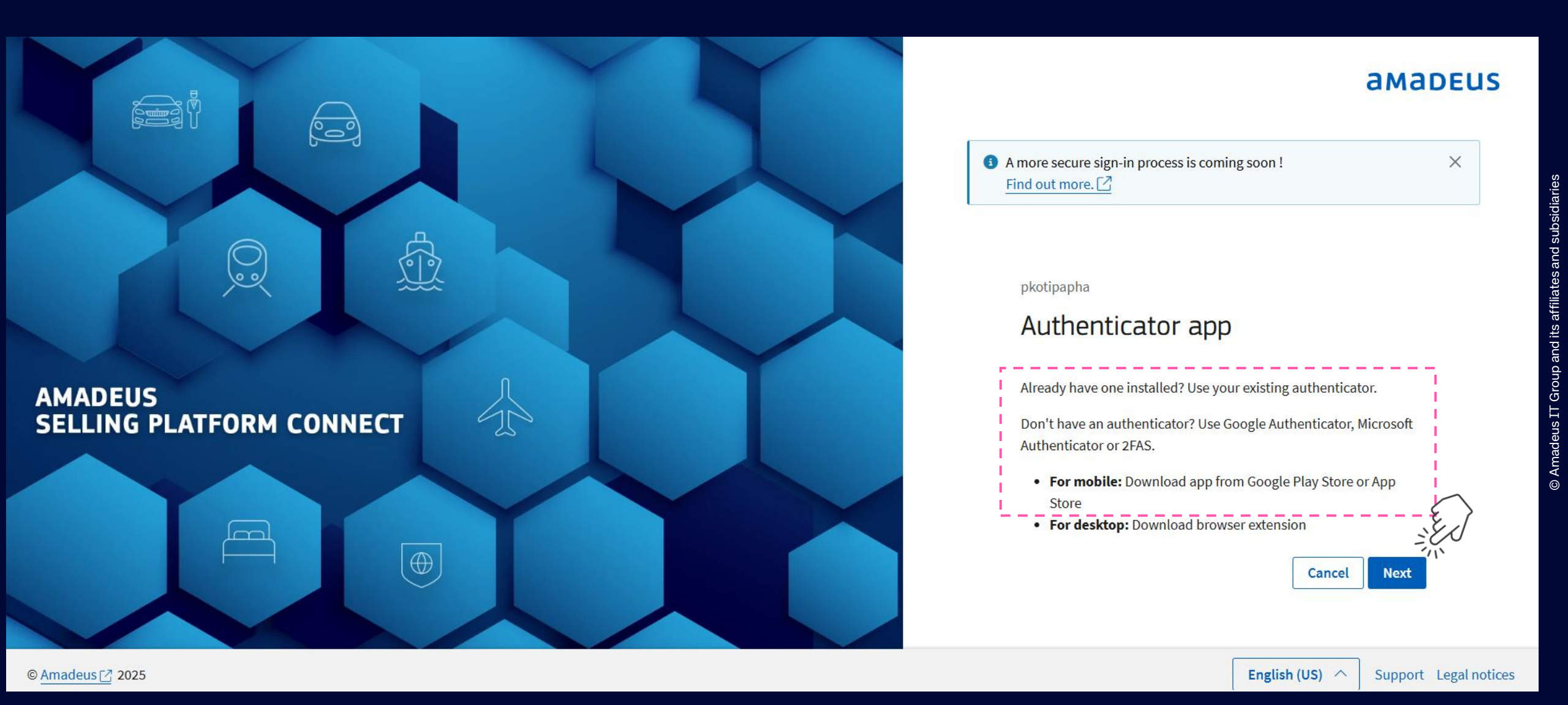

## 6. จะเห็น QR Code ของผู้ใช้งาน โดย QR Code นี้จะแตกต่างกันตามผู้ใช้งานแต่ละคน

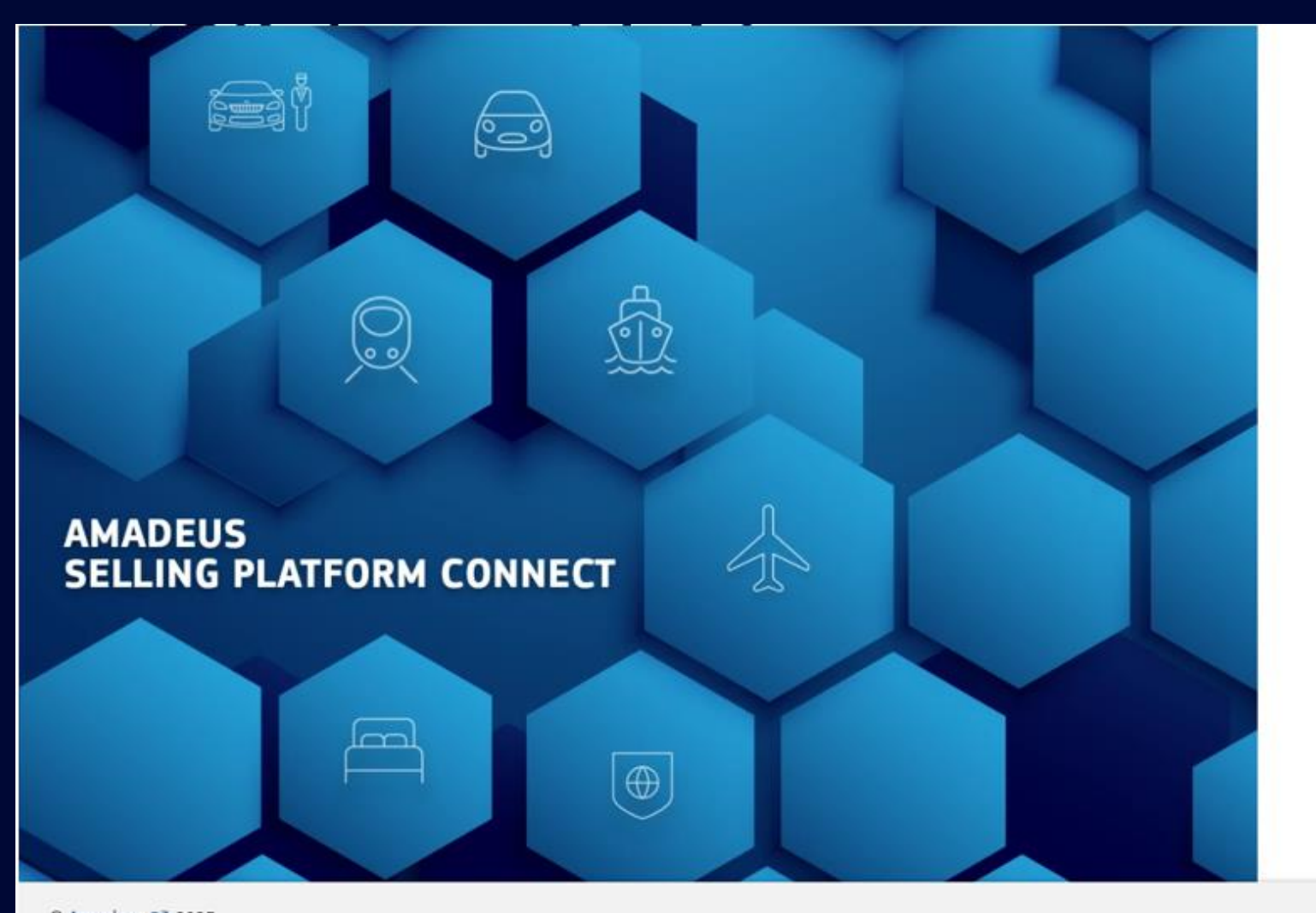

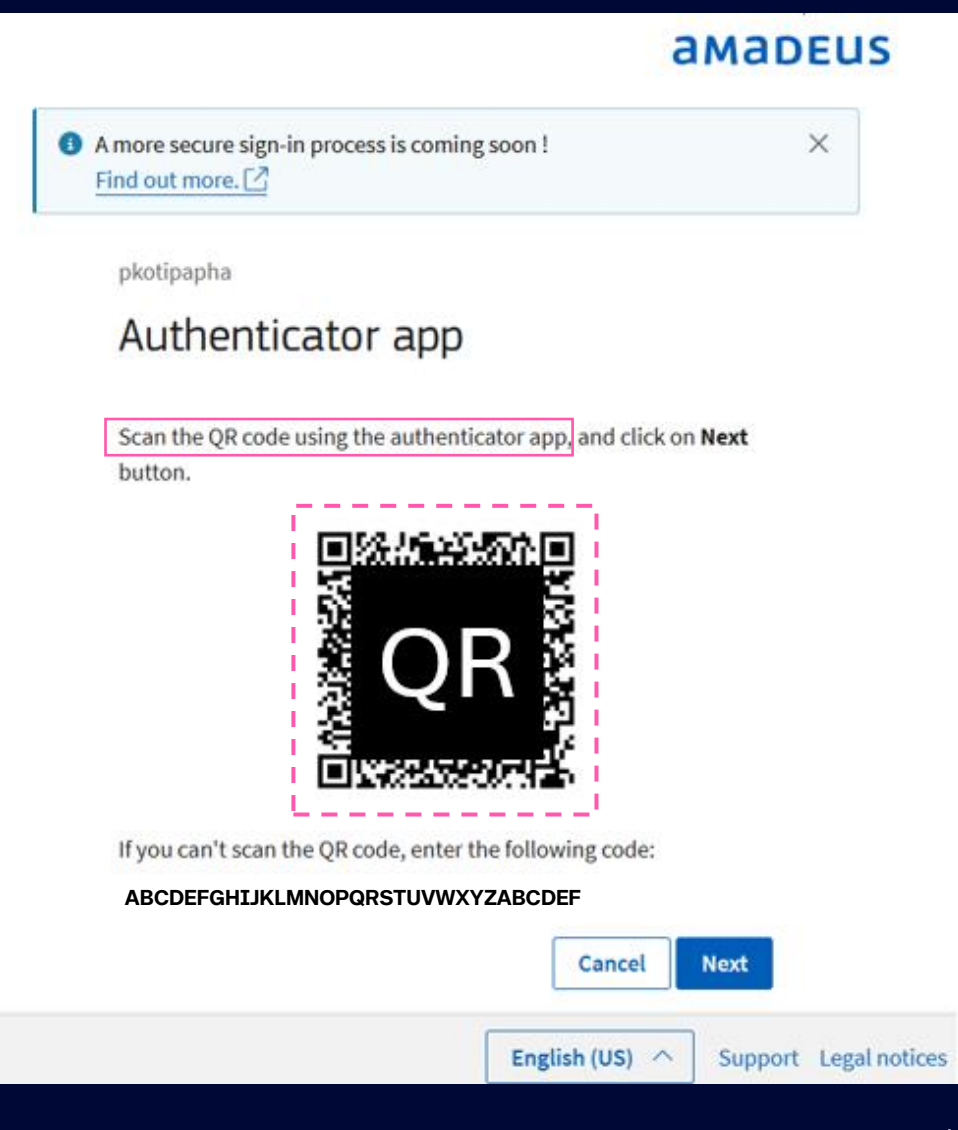

C Amadeus 🚰 2025

#### 7. สแกน QR Code ด้วยแอปพลิเคชันยืนยันตัวตน

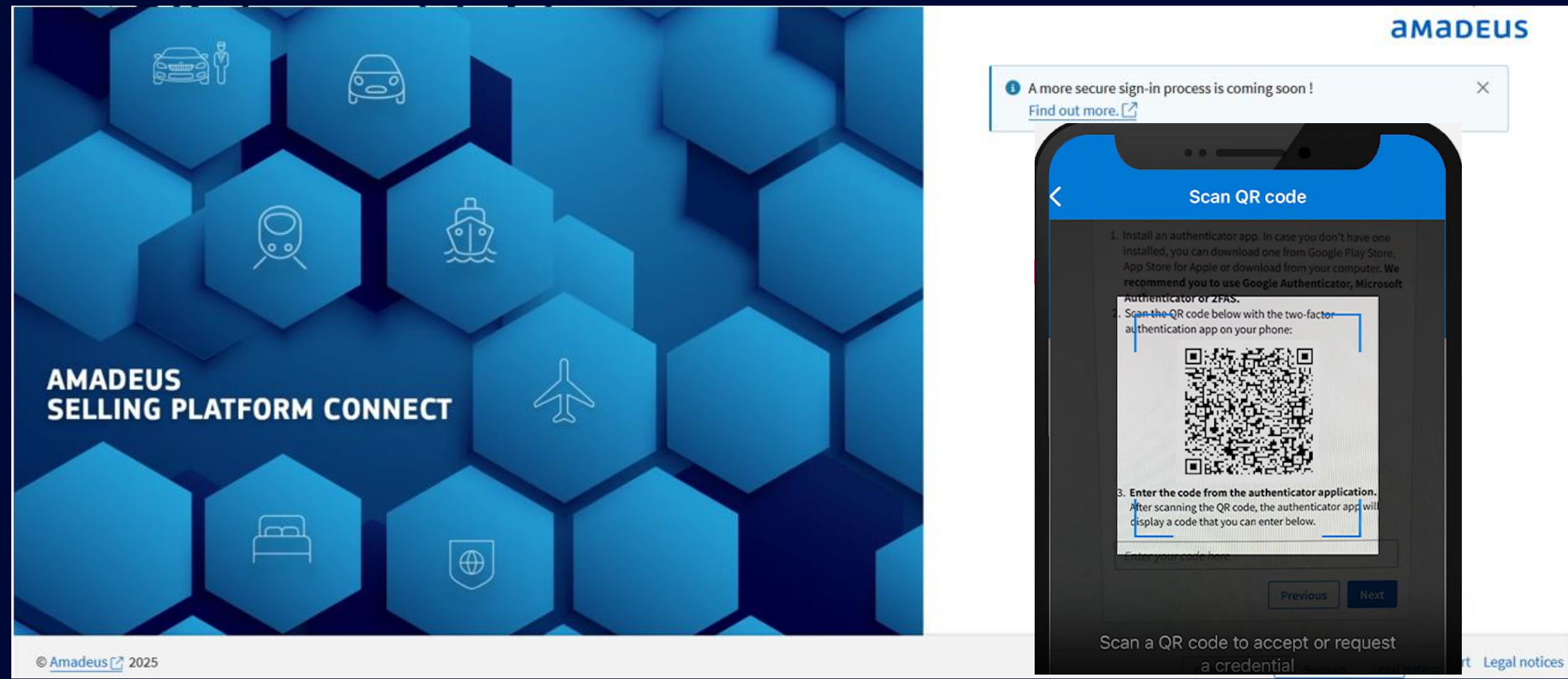

amadeus

### ดำเนินการเชื่อมต่ออุปกรณ์ กดปุ่ม 'Next'

#### **a**Madeus 6 <u>ී</u>ලං A more secure sign-in process is coming soon ! X Find out more. Q pkotipapha Authenticator app WAYS TO SIGN IN OR VERIFY One-time passwords enabled Scan the QR code using the authenticator app, and click on Next Q You can use the one-time password codes generated by this app to verify your sign-ins button. One-time password code 22 回發於感激的回 937 097 AMADEUS SELLING PLATFORM CONNECT If you can't scan the QR code, enter the following code: $\frown$ IJEGEQTVNRYFAU3ZLJDHOQSLMNUUWLLK Cancel Next © Amadeus [7] 2025 English (US) ^ Support Legal notices **a**Madeus

## 8. ระบุ<mark>รหัสผ่านจากแอปพลิเคชัน</mark>เพื่อยืนยันตัวตนในการเชื่อมต่ออุปกรณ์

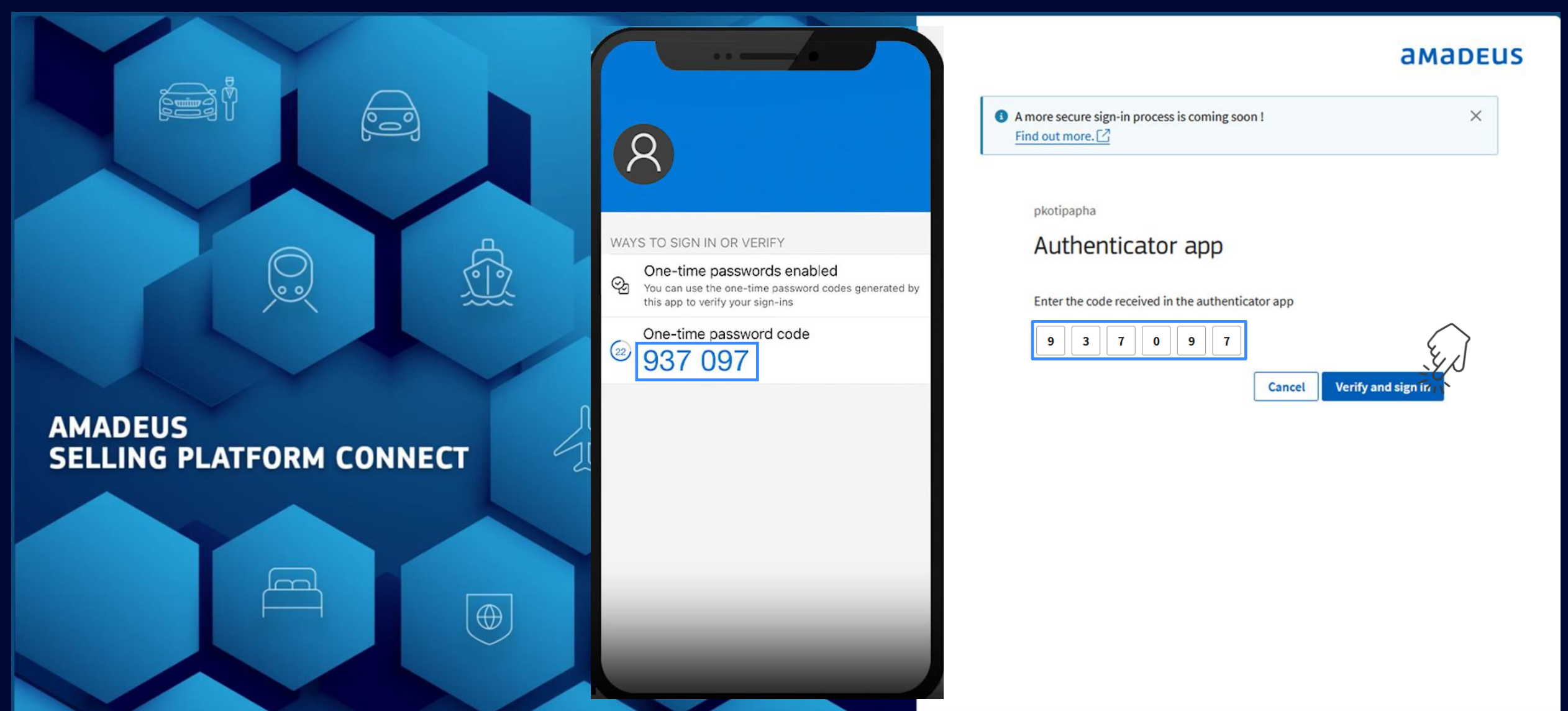

#### 9. เมื่อเรียบร้อย จะได้รับข้อความแจ้งลงทะเบียนสำเร็จ

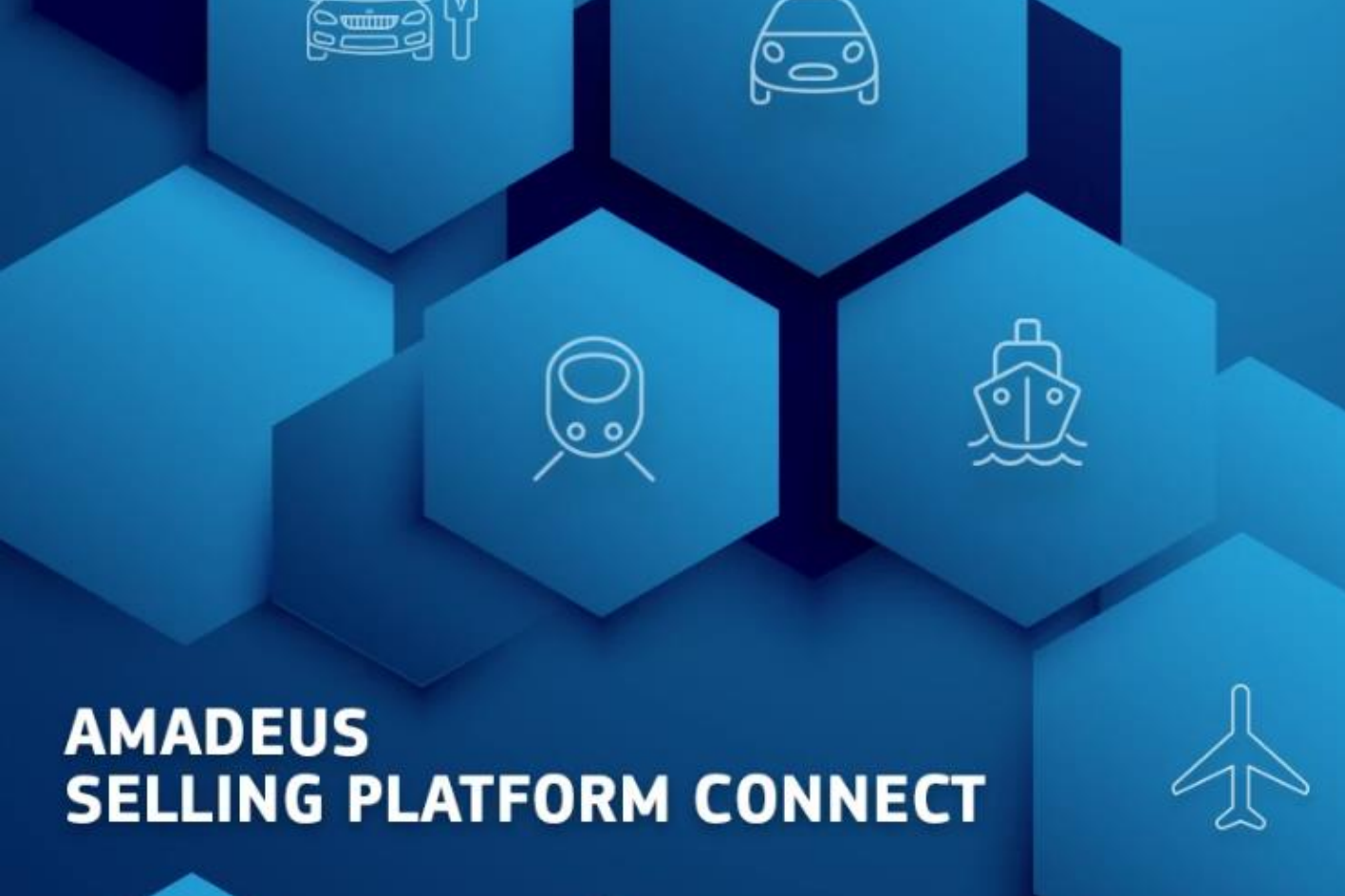

 $\oplus$ 

### amadeus

Go to login page

Your second factor authentication

You can now leave this flow and go to the login page.

method has been successfully

configured!

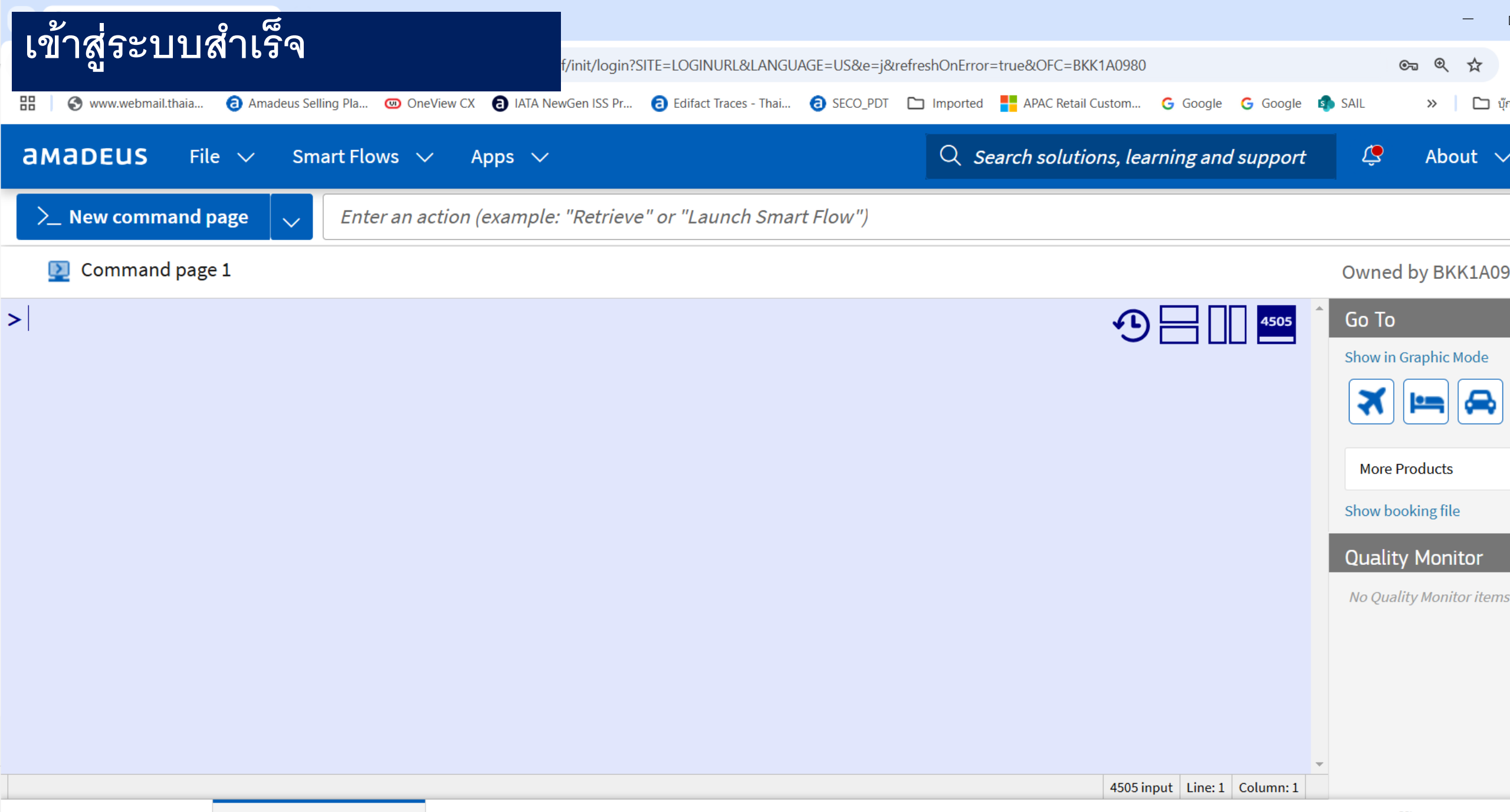

6 Main Page

## การเข้าทำงาน Amadeus Selling Platform Connect (SECO) (ครั้งถัดไป)

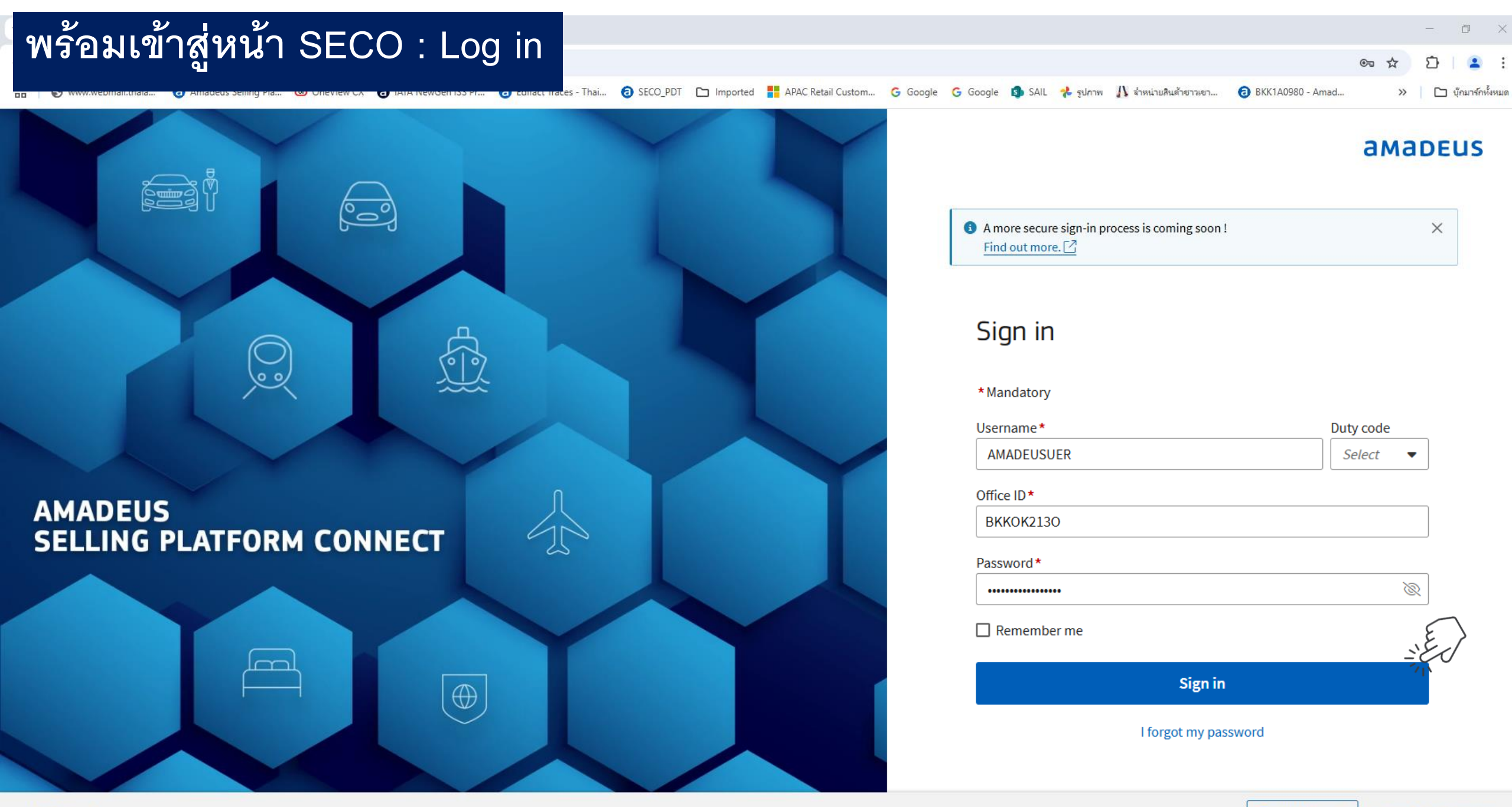

© Amadeus 🖸 2025

#### <sub>амареиs</sub> 10. กรอกรหัสผ่านเข้าสู่ระบบ จากนั้นเปิดแอปพลิเคชันยืนยันตัวตนเพื่อรับรหัส

| O Amadeus Selling Platform Conn × +                                                                    |                                                                                                    |                                                                                                    | - 0 ×                                                      |
|----------------------------------------------------------------------------------------------------|----------------------------------------------------------------------------------------------------|----------------------------------------------------------------------------------------------------|------------------------------------------------------------|
| $\leftrightarrow$ $\rightarrow$ C $\sim$ sellingplatformconnect.amadeus.com/login/?refreshOnError=true |                                                                                                    | ං ර                                                                                                    | 🖸 📔 👔 :                                                    |
| 🔠 🔇 www.webmail.thaia 🟮 Amadeus Selling Pla 💿 OneView CX 🚯 IATA NewGen ISS P                           | 2:37 etail Custom G Go                                                                                                    | iogle G Google 🕼 SAIL 🧩 รูปภาพ 🁫 ร่าหน่ายสินด้ายาวเขา 🙃 BKK1A0980 - Amad 🔉                                                                           | 🗋 บุ๊กมาร์กทั้งหมด                                         |
| Image: With Week Week Week Week Week Week Week Wee                                                     | 2:37       \$55 The initial Custom       Contraction         Settings       State initial Custom       Contraction         Amadeus Logon and Security Server       Microsoft         Amadeus Logon and Security Server       S555637         Est. totoai@amadeus.com/TTOTO/1A       *Authenticator generate a new code in 30 second* | ogle 🤆 Google 🕼 SAIL 🦂 ຈູປການ 🥼 ຄຳຫນ່ານສືນທ້າຍການຄາ 🎱 BKK1A0980 - Amad »<br>a Ma<br>a Ma<br>a Ma<br>a Ma<br>a Ma<br>smallithong<br>Authenticator app | <ul> <li>บัณาร์กร์ไหมด</li> <li>DEUS</li> <li>X</li> </ul> |
| AMADEUS<br>SELLING PLATFORM CONNECT                                                                    | Authenticator Passeords Addresses Verified IDs                                                                                                    | Enter the code received in the authenticator app *<br>5 5 5 6 3 7<br>Password *<br>Enter your sign-in password<br>Cancel Verify and                  | Sign-in                                                    |

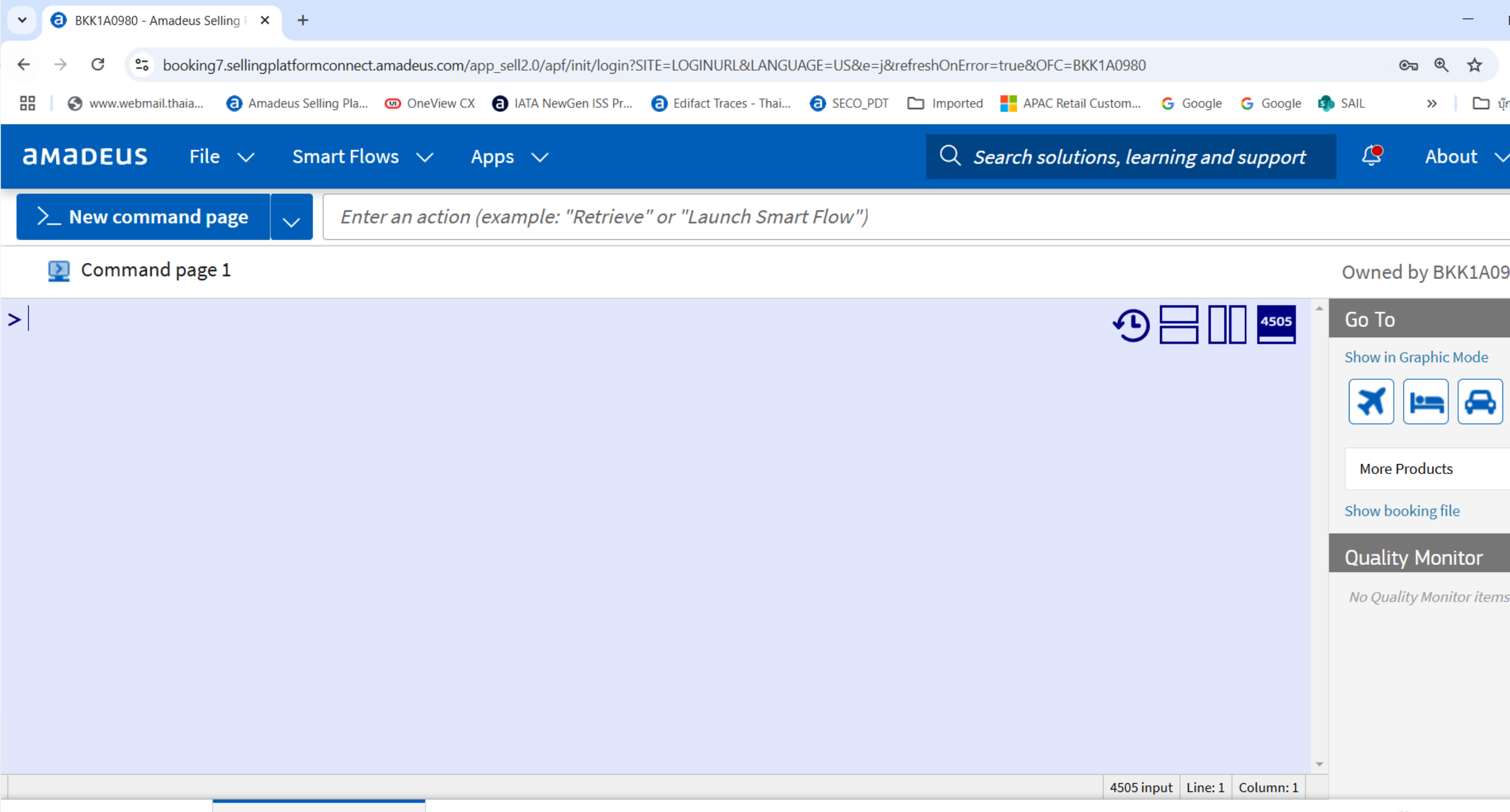

6 Main Page

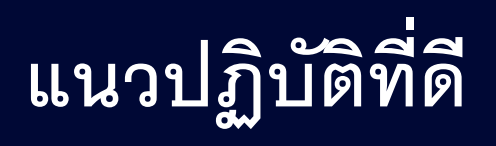

### แนวปฏิบัติที่ดีสำหรับการใช้รหัสผ่านแบบใช้ครั้งเดียวตามเวลา (TOTP)

- เมื่อเสร็จสิ้นการลงทะเบียนแอปพลิเคชันยืนยันตัวตนเพื่อรับรหัส TOTP แล้ว
  - ทุกครั้งที่เข้าสู่ระบบ SECO ตัวแทนจำหน่ายต้องใช้รหัส TOTP ที่สร้างจากแอปพลิเคชันยืนยันตัวตน
    - กรอกรหัสผ่านเข้าสู่ระบบ หรือ SECO Password ก่อน
    - จากนั้นเปิดแอปพลิเคชันยืนยันตัวตนและป้อนรหัส TOTP

🏠 ข้อควรระวัง แอปพลิเคชันยืนยันตัวตนจะสร้างรหัสใหม่ทุกๆ 30 วินาที จึงควรระบุ SECO Password ให้พร้อมก่อน

### TOTP: สรุปขั้นตอนการลงทะเบียนแอปพลิเคชันยืนยันตัวตน ลงทะเบียน<u>ครั้งแรกครั้งเดียว</u>เท่านั้น เริ่มตั้งแต่<mark>วันที่ 18 มีนาคม 2568</mark> เป็นต้นไป

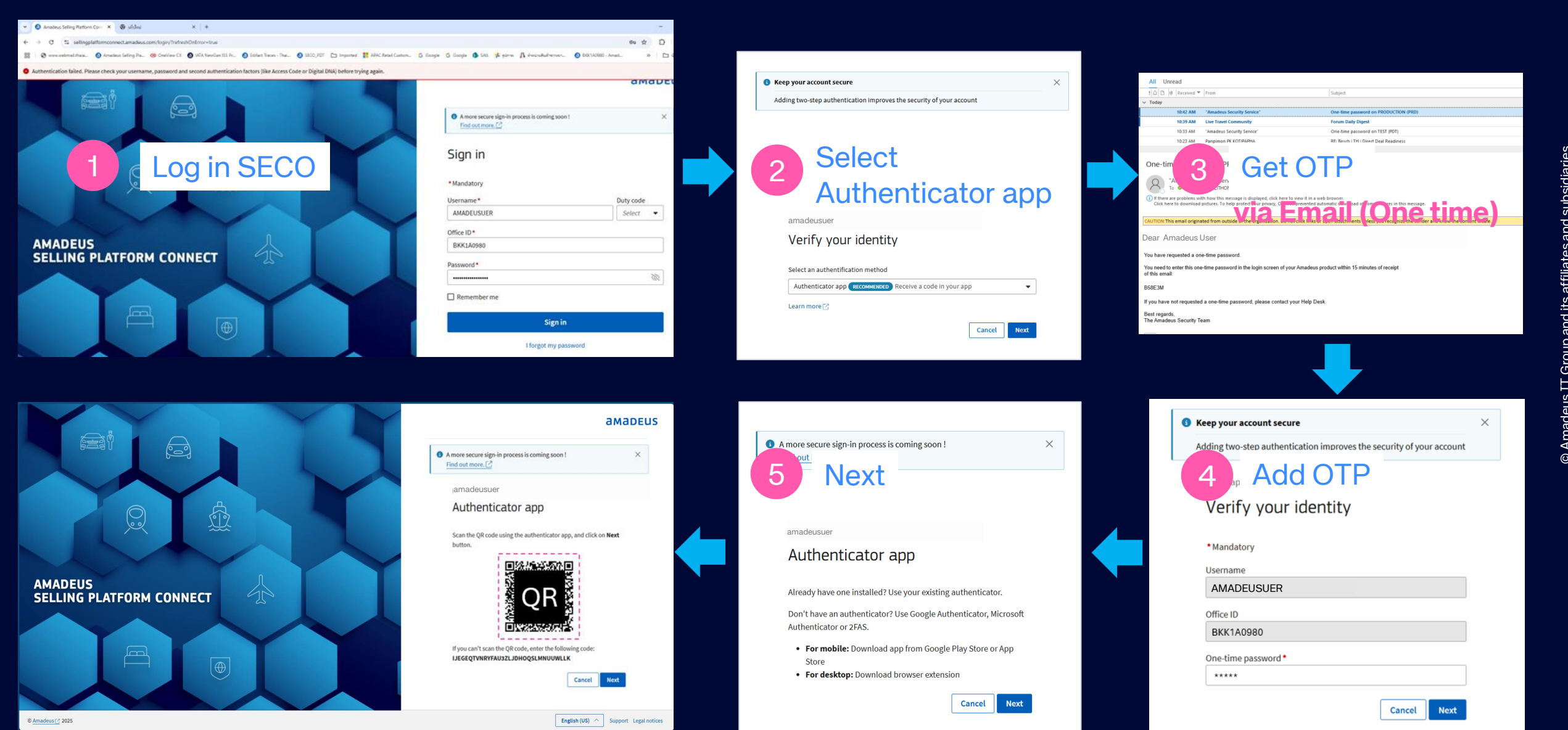

#### การสแกน QR Code ผ่านแอปพลิเคชัน Microsoft

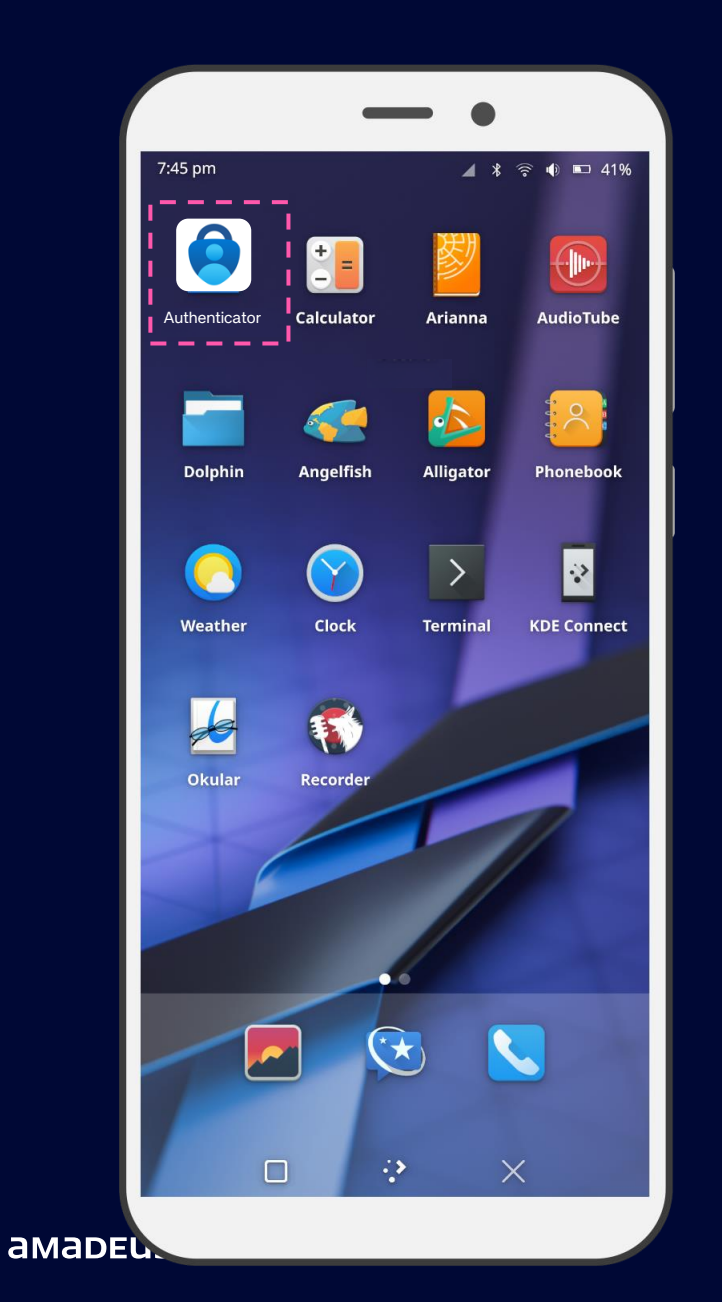

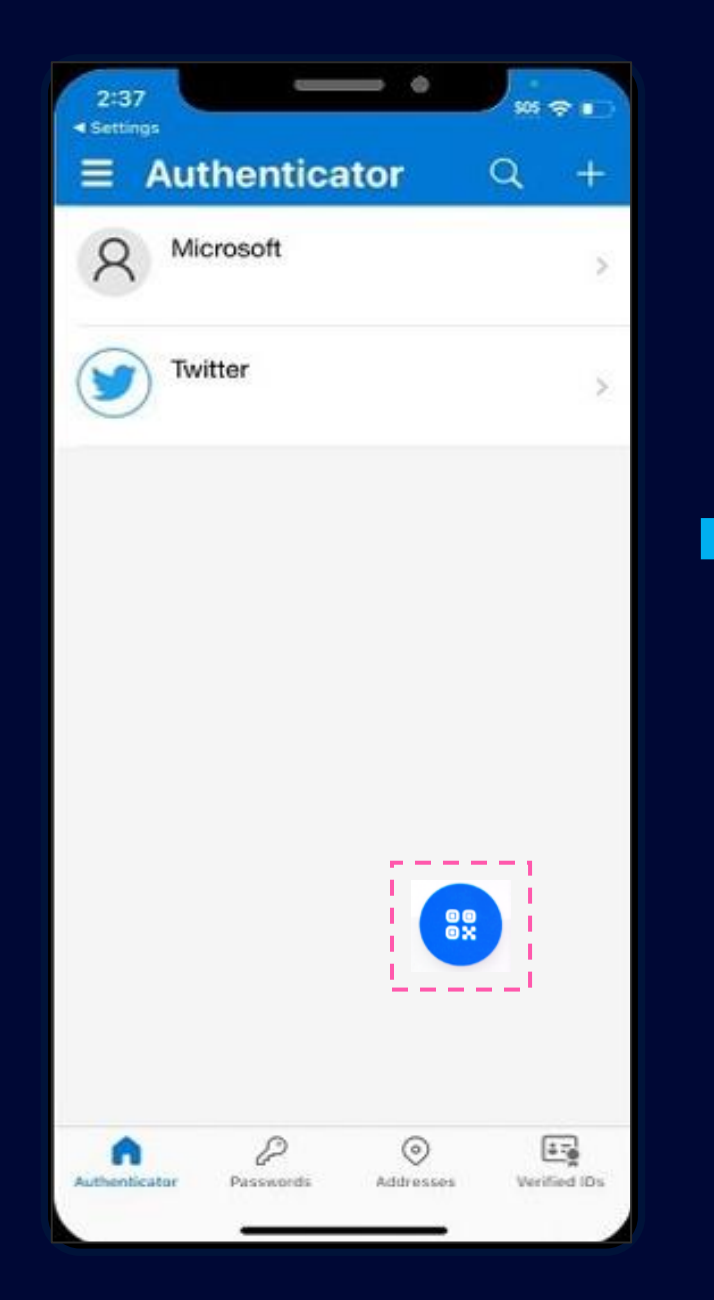

|                                                                       | Scan C                                                                                                    | R code                                                                                                    |                                                                   |
|-----------------------------------------------------------------------|----------------------------------------------------------------------------------------------------|----------------------------------------------------------------------------------------------------|-------------------------------------------------------------------|
| 1. Insta<br>insta<br>App<br>Autr<br>2. Scar<br>auth<br>3. Ent<br>ciss | I an authenticator a<br>liled, you can downi<br>Store for Apple or do<br>mmend you to use<br>tenticator or 2FAS.<br>the QR code below<br>entication app on your<br>entication app on your<br>entication app on your<br>entication app on your<br>entication app on your<br>entication app on your<br>entication app on your<br>entication app on your<br>entication app on your<br>entication app on your<br>entication app on your<br>entities applied to a set of the pro-<br>entities applied to a set of the pro-<br>en | pp. In case you do<br>bad one from Goog<br>winload from your<br>Google Authentics<br>with the two-factor<br>our phone: | n't have one<br>le Play Store,<br>computer. We<br>ator, Microsoft |
|                                                                       |                                                                                                    | Previous                                                                                                    | Next                                                              |

#### การสแกน QR Code ผ่านแอปพลิเคชัน Google

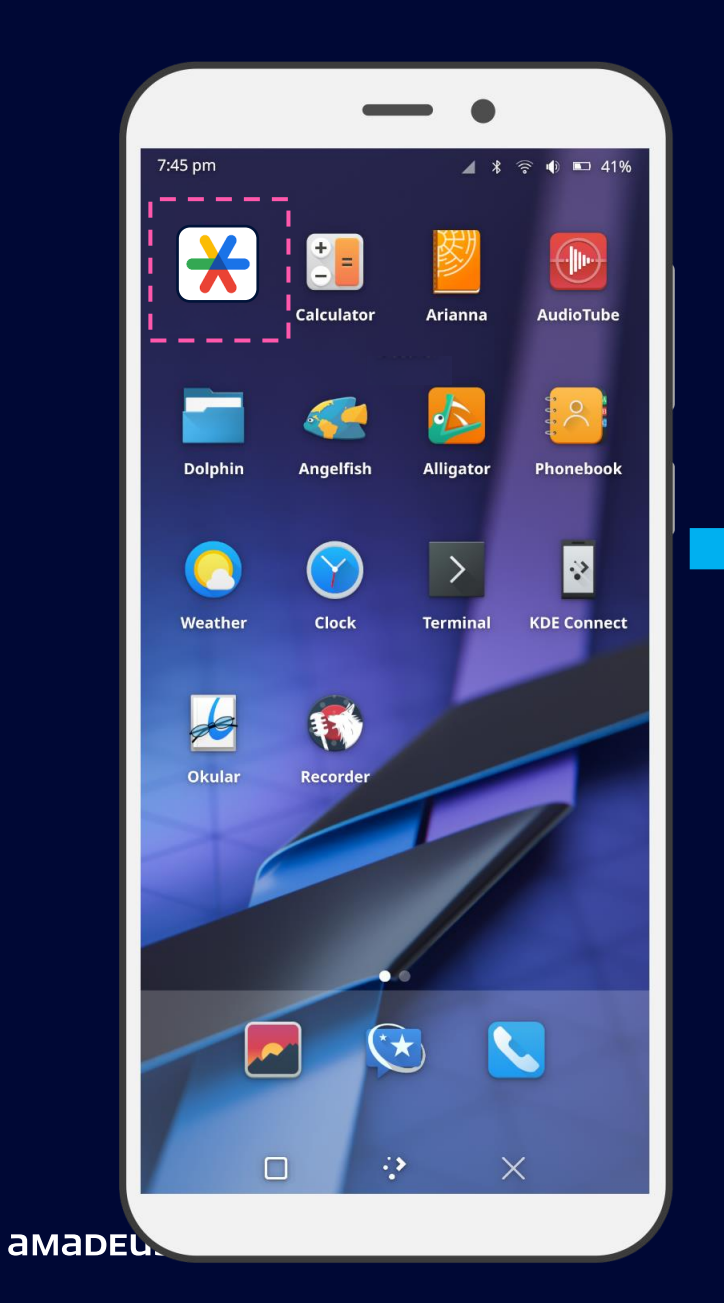

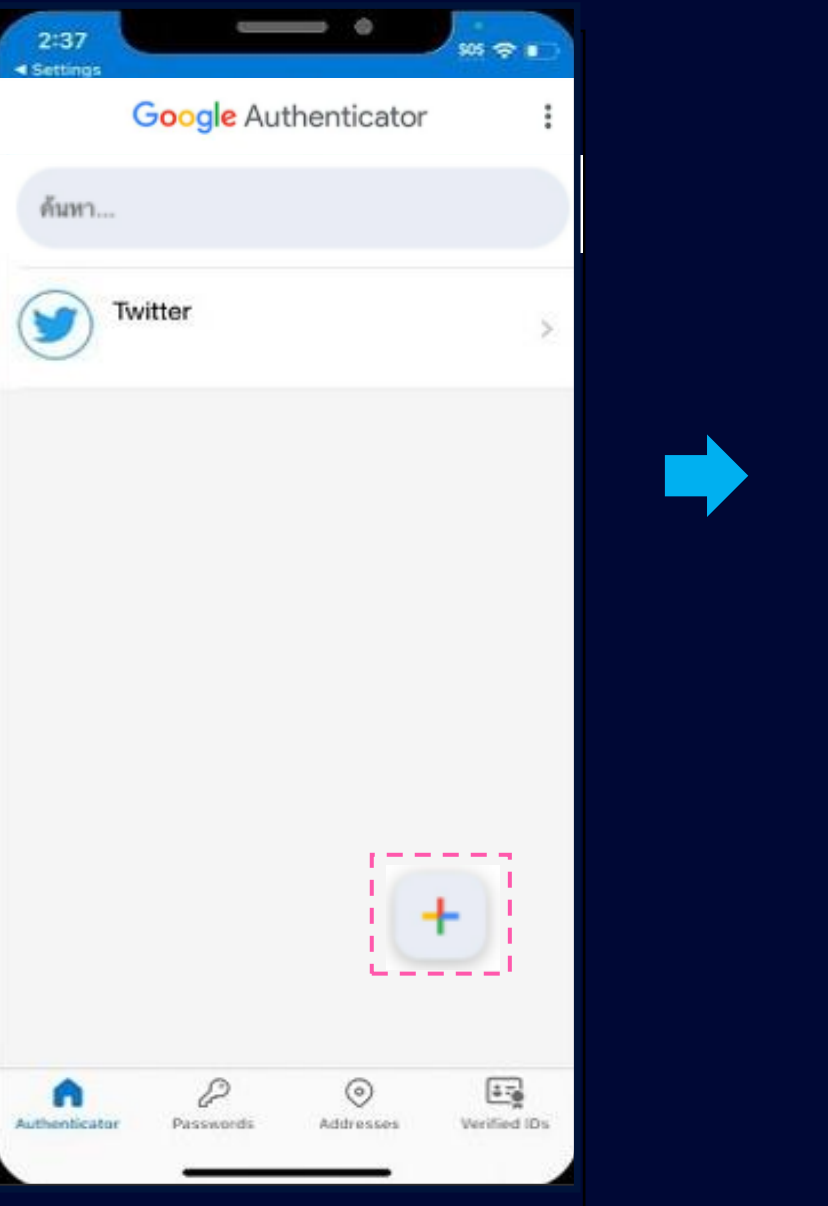

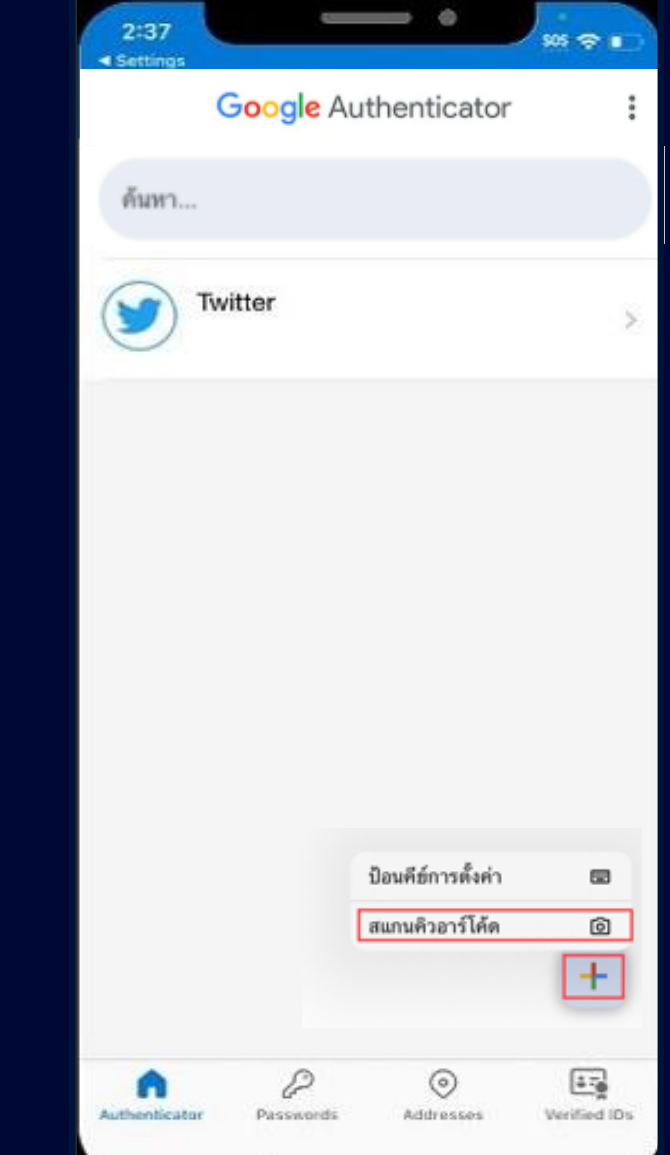

### คำถามที่พบบ่อย

- TOTP คืออะไร?
  - รหัสผ่านใช้ครั้งเดียวตามเวลา (Time-Based One-Time Password TOTP) เป็นอัลกอริทึมคอมพิวเตอร์ ที่สร้างรหัสผ่านแบบใช้ครั้งเดียวโดยอิงตามเวลาปัจจุบัน
- แอปพลิเคชันสำหรับการยืนยันตัวตนคืออะไร?
  - แอปพลิเคชันสำหรับการยืนยันตัวตน (Authenticator app) เป็นแอปพลิเคชันที่ช่วยให้ผู้ใช้สามารถทำการ ยืนยันตัวตนแบบสองปัจจัย (2FA) ได้
- ในวันที่ 18 มีนาคม 2568 (หลังเวลา 10.00 น.) ถ้ามีการเข้าระบบแล้วไม่พบหน้าการให้ทำ TOTP Self-registration จะต้องทำอย่างไร
  - ติดต่อ Amadeus Helpdesk เพื่อตรวจสอบ โดยแจ้ง Username และ OID

### คำถามที่พบบ่อย

- ในระหว่างที่ดำเนินการทำ TOTP Self-Registration จนมาถึงขั้นตอนที่ต้องสแกน QR code แล้ว แต่คลิกปุ่ม Next ไป โดยที่ยังไม่ได้ Scan QR จะต้องดำเนินการอย่างไร
  - โปรดกดปุ่ม "Cancel" เพื่อกลับไปยังหน้าล็อกอินและเริ่มต้นขั้นตอนการทำ TOTP Self-registration ใหม่อีกครั้ง
- ผู้ใช้สามารถลงทะเบียนชื่อ ผู้ใช้ SECO สองชื่อในแอปพลิเคชันสำหรับการยืนยันตัวตนเดียวกัน ได้หรือไม่?
   ได้ ผู้ใช้ต้องลงทะเบียนชื่อผู้ใช้ทั้งสองชื่อ เนื่องจากถือว่าเป็นบัญชีที่แตกต่างกัน
- สามารถใช้แอปพลิเคชันสำหรับการยืนยันตัวตนที่ติดตั้งอยู่บนเดสก์ท็อปหรือโทรศัพท์มือถือได้หรือไม่?
   คุณสามารถใช้แอปพลิเคชันที่ติดตั้งอยู่ก่อนหน้านี้ได้
- หลังจากที่ทำ TOTP Self-registration เสร็จสมบูรณ์แล้วเราจะได้รับอีเมล OTP ผ่านอีเมลอีกหรือไม่
  - ในการเข้าใช้งาน SECO จะไม่มีการยืนยันตัวตนโดยการส่ง OTP ผ่านอีเมลอีกต่อไป

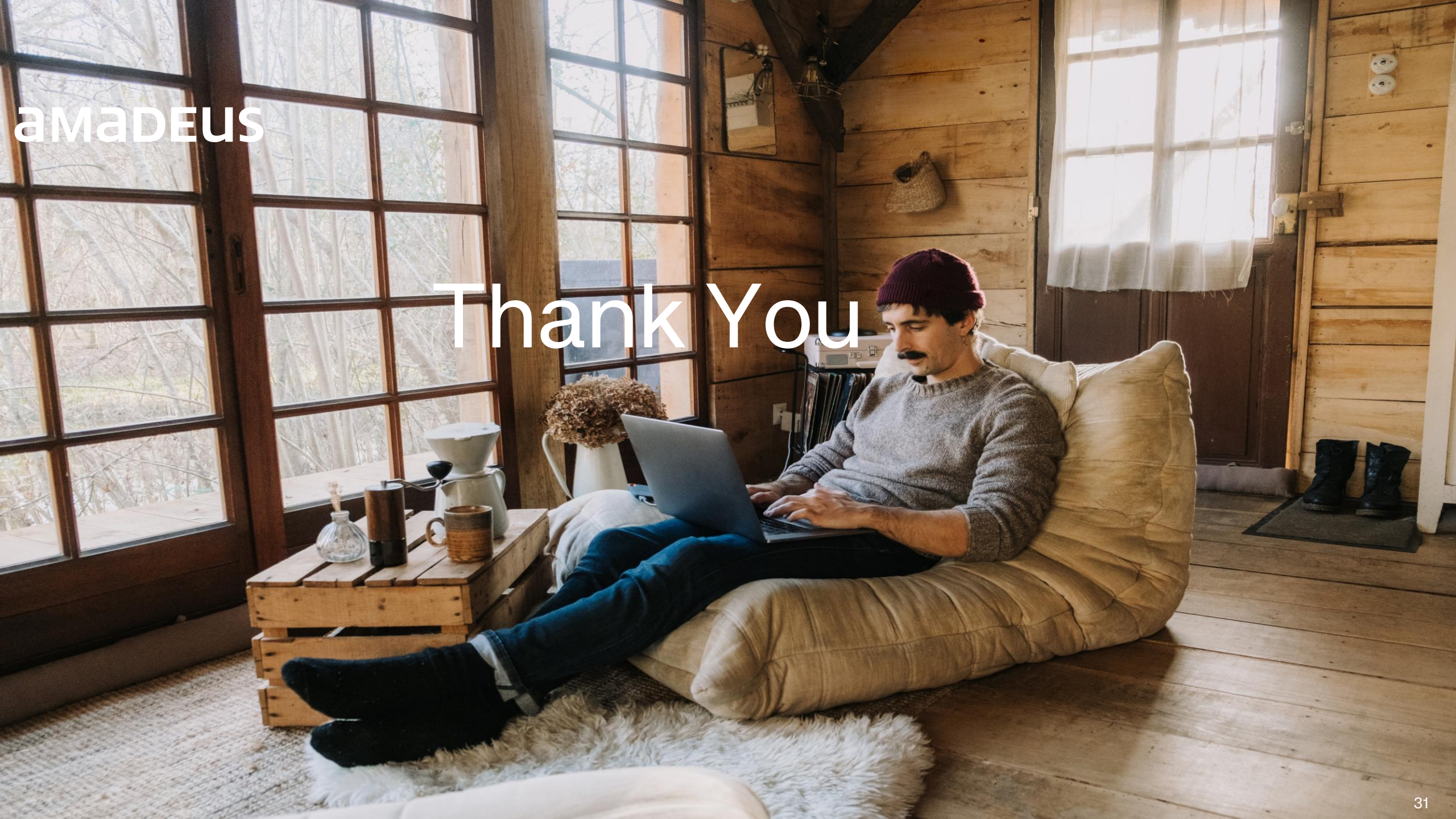